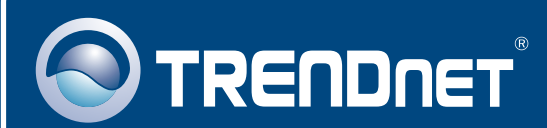

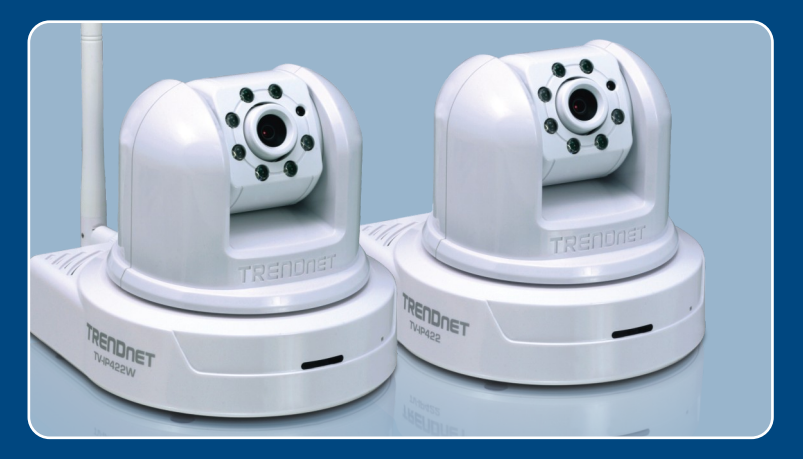

# Lühike paigaldusjuhend

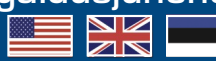

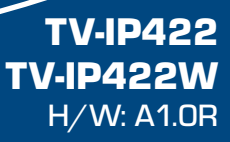

# Sisukord

| Eesti                            | 1 |
|----------------------------------|---|
| 1. Enne alustamist               | 1 |
| 2. Riistvara paigaldamine        | 3 |
| 3. Internetikaamera seadistamine | 4 |
| Tõrkeotsing                      | 9 |

# 1. Enne alustamist

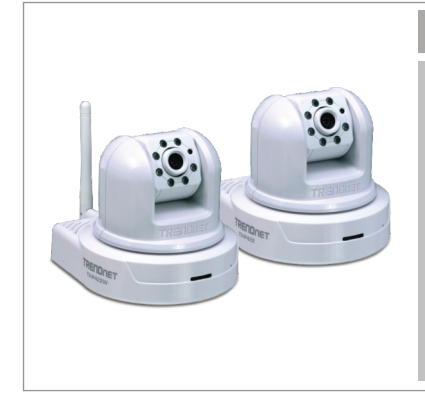

### Kontrollige pakendi sisu

- TV-IP422 / TV-IP422W
- Utiliidi CD-plaat
- Lühike paigaldusjuhend
- 1 x 2dbi eemaldatav antenn (TV-IP422W)
- GPIO Adapter
- RJ-45 kaabel
- Paigalduskomplekt
- AC toiteplokk (12V, 1.5A)

## Minimaalsed nõuded süsteemile

- 10/100Mbps Ethernet
- Traadita ruuter või Access Point (TV-IP422W)
- CPU: 1GHz protsessor või rohkem
- Mälu: 256MB RAM või rohkem / 512MB RAM või rohkem (Windows Vista)
- Windows 2000/XP/Vista
- VGA resolutsioon: 800 x 600 või rohkem
- Veebibrauser: Internet Explorer (6.0 või uuem)

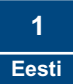

## Rakendus

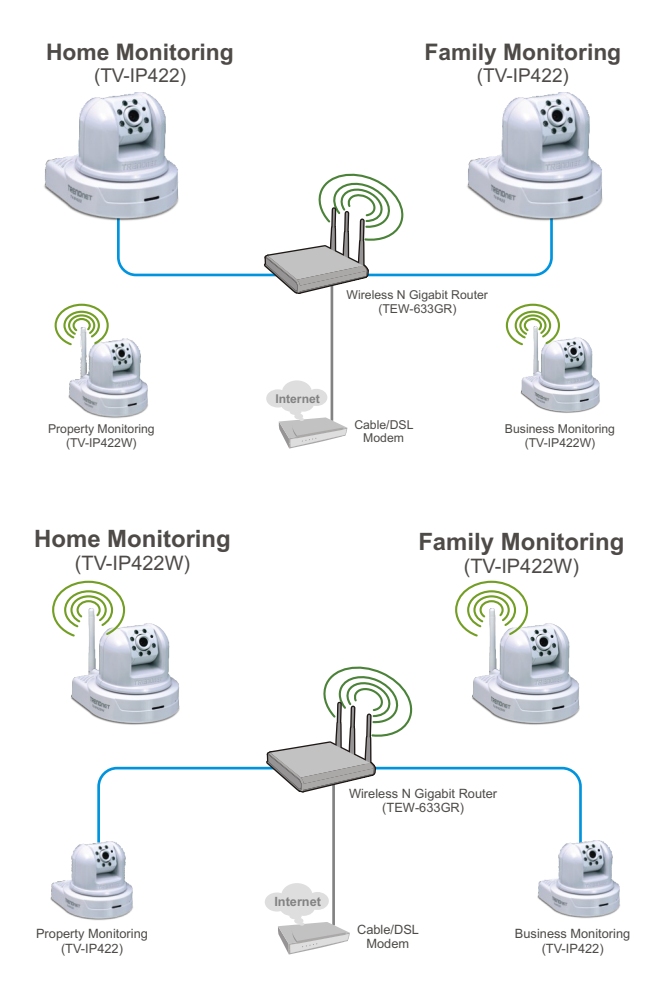

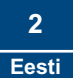

# 2. Riistvara paigaldamine

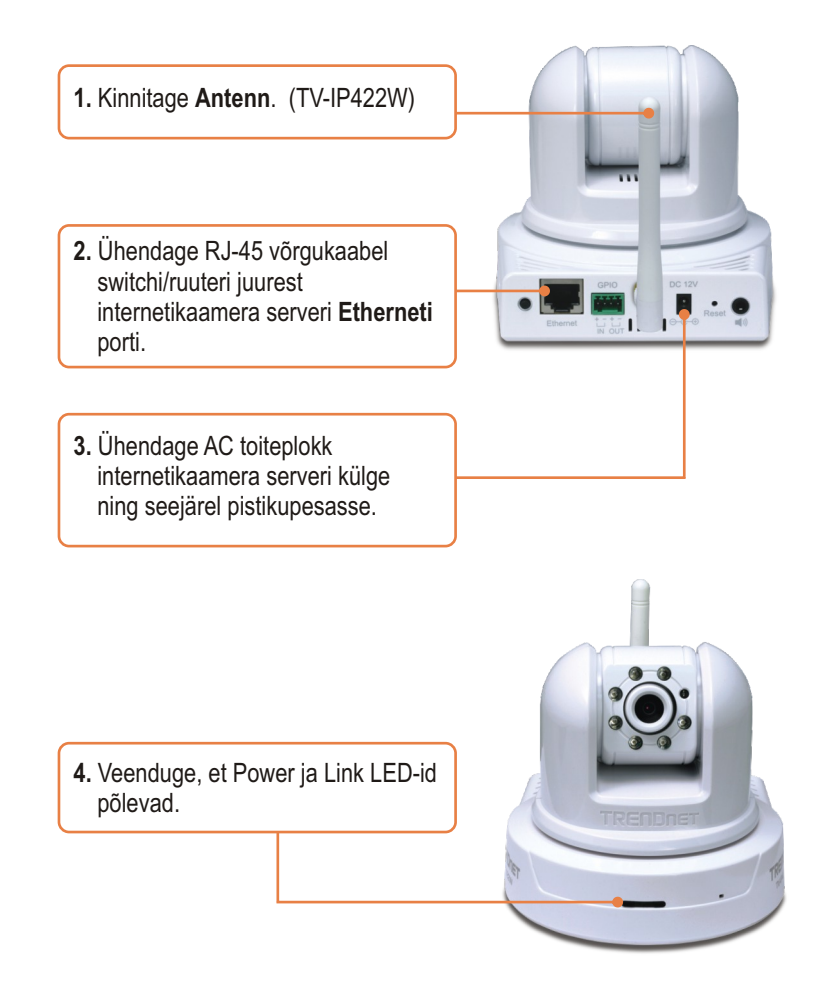

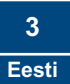

## 3. Internetikaamera seadistamine

## <u>Märkus</u>:

- 1. Soovitame internetikaamerat seadistada traadiga ühendusega arvutist.
- 2. Kui Te soovite kasutada SecurView tarkvara, vaadake, palun,
  - lisainformatsiooni CD-l olevast kasutusjuhendist.

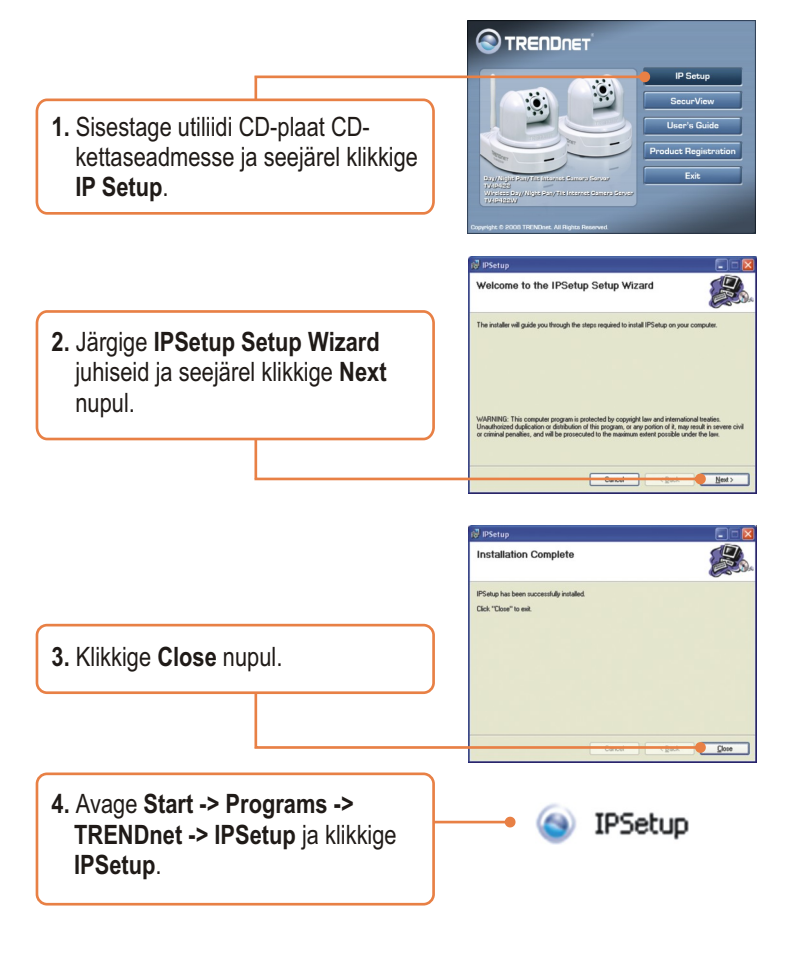

<u>Märkus</u>: Vaikimisi on TV-IP422/TV-IP422W IP häälestus seatud DHCP-le. Palun jätke vahele punkt 9. Kui te soovite TV-IP422/TV-IP422W`le anda staatilise IP aadressi, jätkake punktist 5.

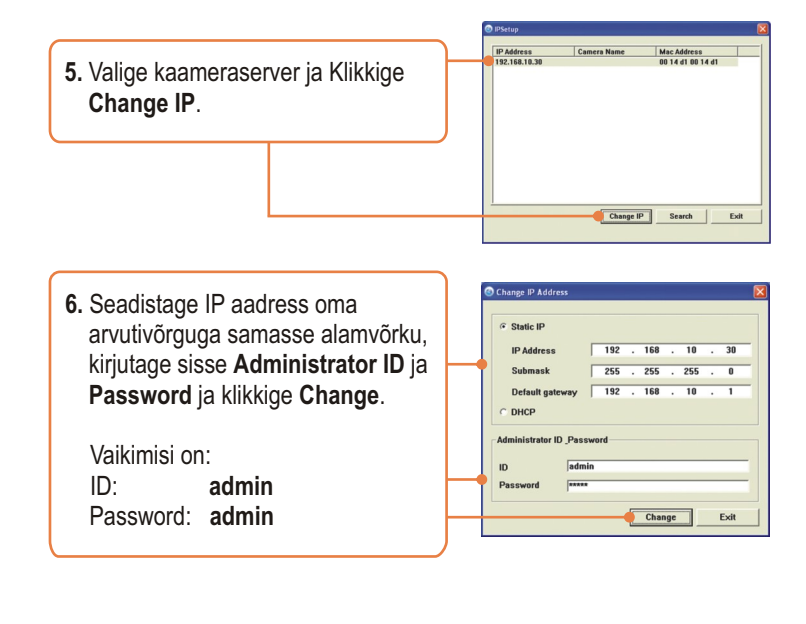

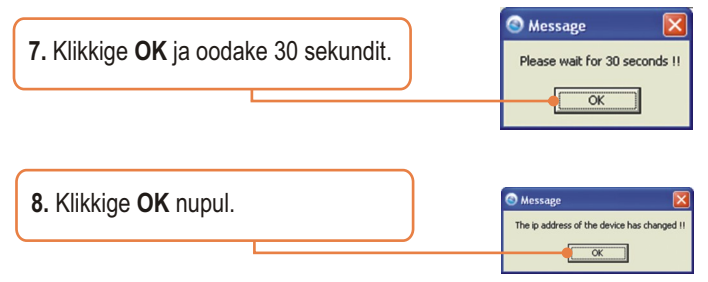

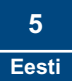

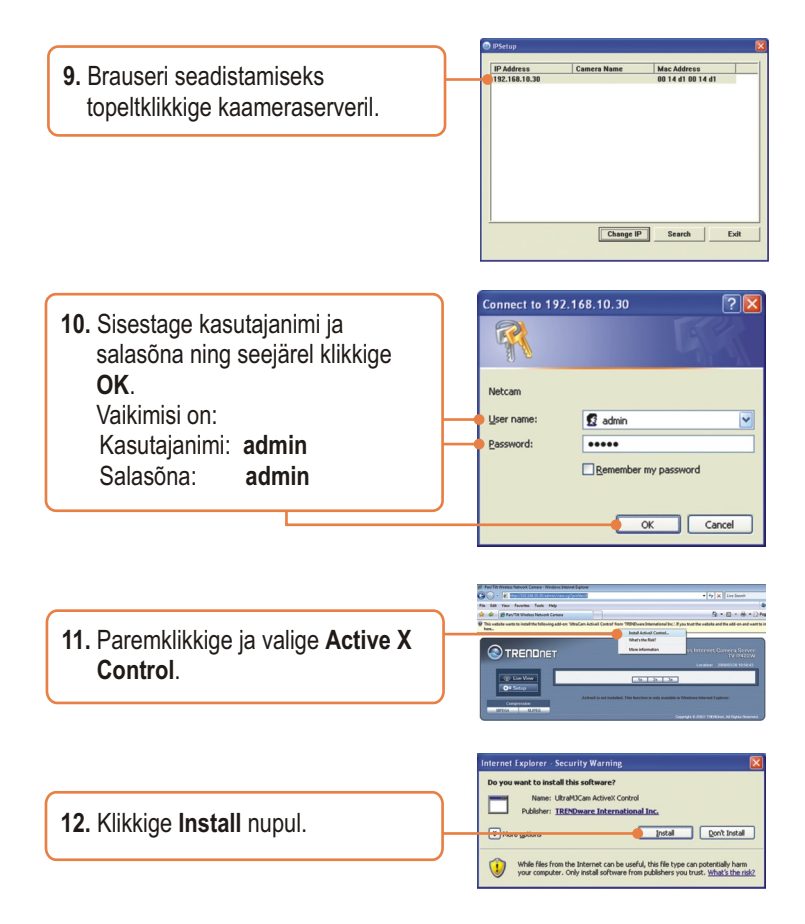

<u>Märkus</u>: Kui Teil on TV-IP422W, jätkake punktist 13. Kui Teil on TV-IP422, jätkake punktist 16.

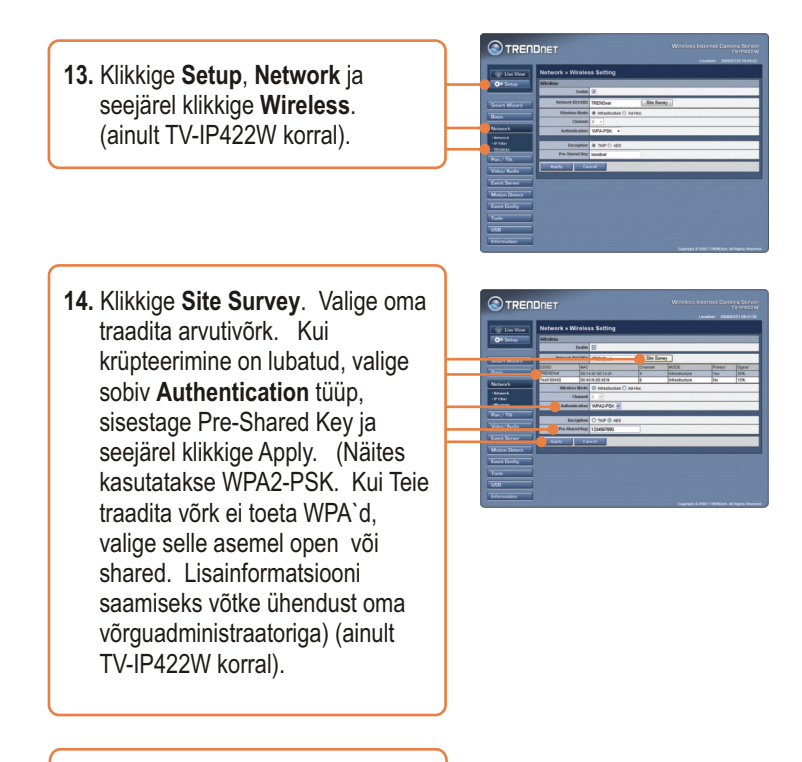

 Ühendage lahti RJ-45 kaabel ja tõmmake toide välja. Seejärel pange toide sisse tagasi (TV-IP422W).

<u>Märkus</u>:TV-IP422W ei hakka traadivabalt tööle enne, kui Te ühendate Etherneti kaabli kaamera tagant lahti. 16. Veenduge, et Power ja Link LEDid põlevad.

17. Klikkige Live View.

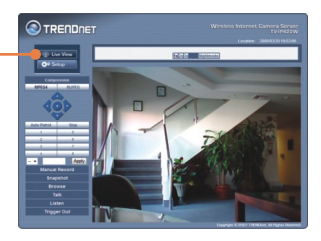

## Paigaldamine on lõppenud.

<u>Märkus</u>: Täpsemat teavet TV-IP422/IP422W seadistamise ja edasijõudnud valikute kohta leiate Tõrkeotsingu osast, kasutaja käsiraamatust CD-plaadilt või TRENDneti veebilehelt <u>http://www.trendnet</u>

Teie seadmete registreerimine

Et kindlustada teid parima teeninduse ja toega, palun leidke moment, et registreerida teie toode OnLines - **www.Trendnet.com/register** Täname, et te valisite TRENDnet'i.

#### K1:IP Setup ei leia minu kaamerat. Mida ma peaksin tegema?

V1: Esiteks, veenduge, et Te olete järginud Osas 2 Riistvara paigaldamine näidatud punkte. Teiseks, blokeerige tulemüüritarkvara programmid nagu näiteks, ZoneAlarm või Norton Internet Security. Kui Te kasutate Windows XP või Windows Vistat, blokeerige sisseehitatud tulemüür. Kolmandaks, klikkige the IPSetup setup viisardis **Search**.

#### K2: Pilt on hägune. Kuidas ma saan internetikaamerat fokuseerida?

V2: Te saate internetikaamera fookust reguleerida läätse pöörates.

#### K3: Kui ma klikin Live View peal, pilti ei ilmu?

V3: Esiteks, veenduge, et kasutate brauserit, mis toetab Active X-i. Teiseks veenduge, et teil on lisatud Active X. Vaadake Osa 2 Internetikaamera seadistamine punkte 10 ja 11.

#### K4: Kuidas ma saan ühendada TV-IP422W traadivaba ruuteri või Access Pointiga?

V4: Veenduge, et kaameral on samad SSID, krüpteerimisviis (encryption mode) ja võti (key), kui lubatud. Kaamera seadistamiseks SSID ja krüpteerimisvõtmega järgige Osas 2 olevaid juhiseid.

# K5: Peale edukat TV-IP422W seadistamist traadivaba võrgu seadetega sobivaks, ei suuda ma saada kaameraga ühendust.

V5: Esiteks, veenduge, et traadita seaded sobivad traadita võrgu seadetega. Teiseks, veenduge, et brauseri seadetes traadita osas on valitud Enable. Kolmandaks, veenduge, et Etherneti kaabel on kaamera küljest lahti ühendatud ja LINK LED-tuli vilgub roheliselt.

#### K6: Ma unustasin oma salasõna. Mida ma peaksin tegema?

V6: Võtke nõel või kirjaklamber ja vajutage seadme taga olevat reset nuppu 15 sekundit. See taastab tehase algseaded. Vaikimisi IP aadress on 192.168.10.30. Vaikimisi administraatori ID ja salasõna on admin.

Kui Teil esineb endiselt probleeme või on küsimusi **TV-IP422/TV-IP422W** kohta, võtke ühendust TRENDneti tehnilise toe osakonnaga.

#### Certifications

This equipment has been tested and found to comply with FCC and CE Rules. Operation is subject to the following two conditions:

(1) This device may not cause harmful interference.

(2) This device must accept any interference received. Including interference that may cause undesired operation.

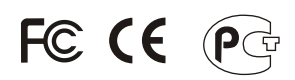

Waste electrical and electronic products must not be disposed of with household waste. Please recycle where facilities exist. Check with you Local Authority or Retailer for recycling advice.

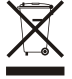

NOTE: THE MANUFACTURER IS NOT RESPONSIBLE FOR ANY RADIO OR TV INTERFERENCE CAUSED BY UNAUTHORIZED MODIFICATIONS TO THIS EQUIPMENT. SUCH MODIFICATIONS COULD VOID THE USER'S AUTHORITY TO OPERATE THE EQUIPMENT.

#### ADVERTENCIA

En todos nuestros equipos se mencionan claramente las caracteristicas del adaptador de alimentacón necesario para su funcionamiento. El uso de un adaptador distinto al mencionado puede producir daños fisicos y/o daños al equipo conectado. El adaptador de alimentación debe operar con voltaje y frecuencia de la energia electrica domiciliaria existente en el pais o zona de instalación.

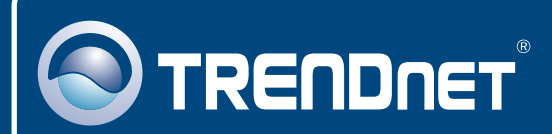

## **Product Warranty Registration**

Please take a moment to register your product online. Go to TRENDnet's website at http://www.trendnet.com/register

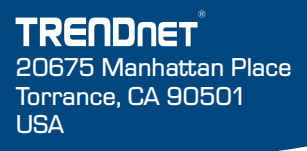

Copyright ©2009. All Rights Reserved. TRENDnet.